# 許容スプレッド

②【注文&動作設定】が表示されました。

指定したスプレッド以上に市場のスプレッドが開いた場合に発注しない機能で、ストリーミング注文・クイック注文のみ利用できます。

## ■許容スプレッドの設定方法

①【設定】→【注文&動作設定】をクリックします。

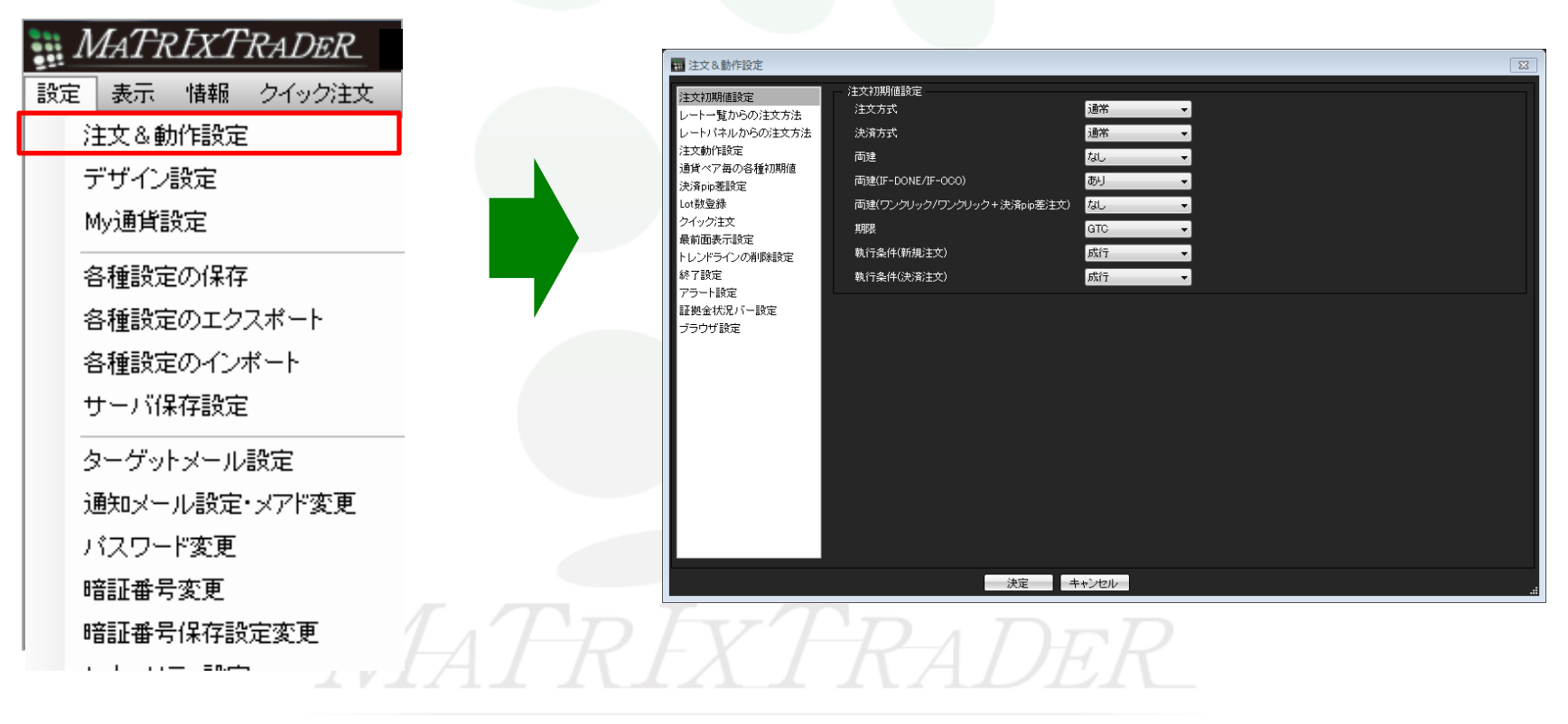

許容スプレッド

#### ③【注文動作設定】をクリックします。

#### 🔣 注文&動作設定

| 🙀 注文&動作設定                                                                                                    |                                                                                                    | >                                                                                                    |
|----------------------------------------------------------------------------------------------------|----------------------------------------------------------------------------------------------------|----------------------------------------------------------------------------------------------------|
| 注文初期値設定<br>レートー覧からの注文方法<br>レートパネルからの注文方法<br>注文動作設定<br>通貨ペア毎の各種初期値<br>決済向応差設定<br>注文補助登録<br>クイック注文<br>最前面表示設定<br>チャート設定<br>トレンドライン設定<br>トレンドライン設定<br>トレンドライン設定<br>トレンドライン設定<br>ショートカットメニューバー設定<br>ジョートカットメニューバー設定<br>ブラウザ設定<br>ニュース設定<br>取引画面設定 | 注文動作設定<br>注文ダイアログ<br>注文ダイアログ(ストリーシング)<br>確認画面<br>確認画面(シーシング)<br>確認画面(シーシング)<br>確認画面(シンパーシング)<br>確認画面(シンパーシング)<br>注文・約定受付メッセージ(<br>一括注文)<br>単一決済注文レート差基準額<br>ワンクリックドテン<br>ポジションロック機能<br>反対売買時の決済順序(追加オブション)<br>許容スプレッド<br>メニュー連動機能<br>BID単1定買逆指・ASK単1定売逆指<br>スワップポイント振替<br>注文画面の予想損益表示<br>発注可能Lot数<br>両建なし選択時のメッセージ(注文画面) | 残されい >   残たする >   表示する >   表示する >   表示する >   表示する >   現在レート >   使用しない >   使用しない >   使用しない >   使用しない >   使用しない >   使用しない >   使用しない >   使用しない >   使用しない >   表示する >   表示する >   表示する >   表示する >   表示する > |
|                                                                                                    | 決定                                                                                                    | キャンセル                                                                                                    |

許容スプレッド

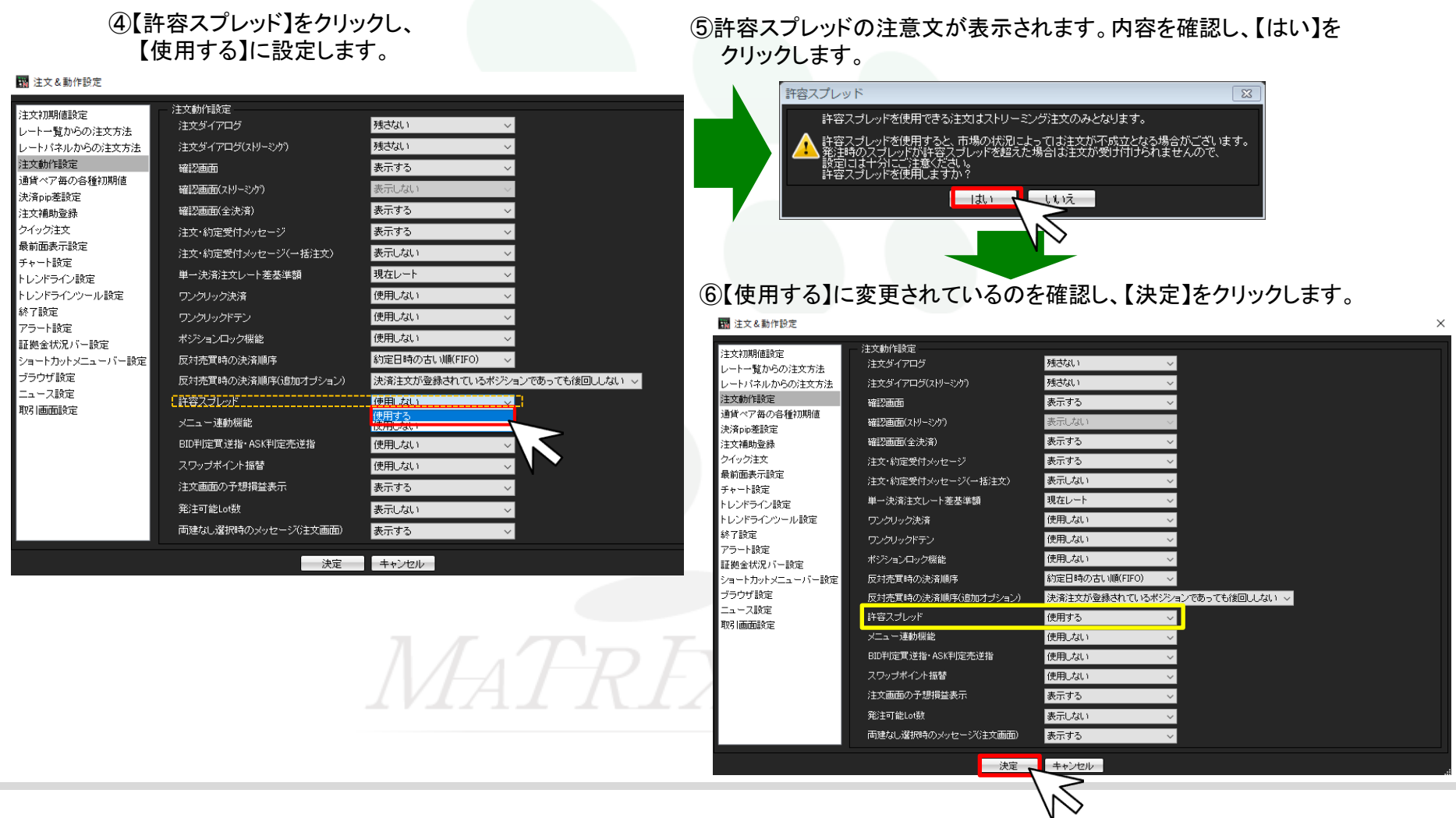

⑦クイック注文・ストリーミング注文画面で【許容スプレッド】が表示され、使用できるようになりました。

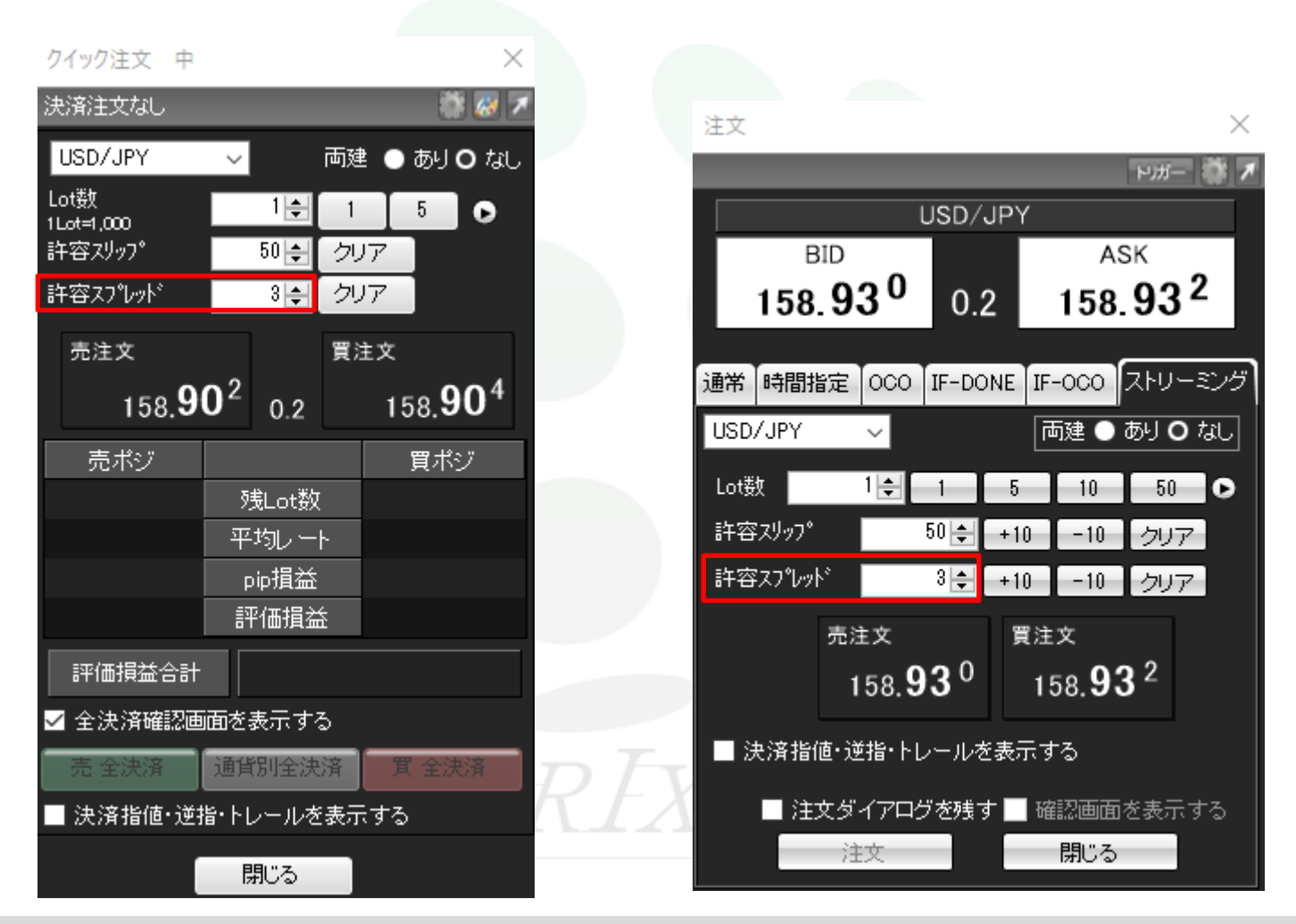

### MATRIX TRADER

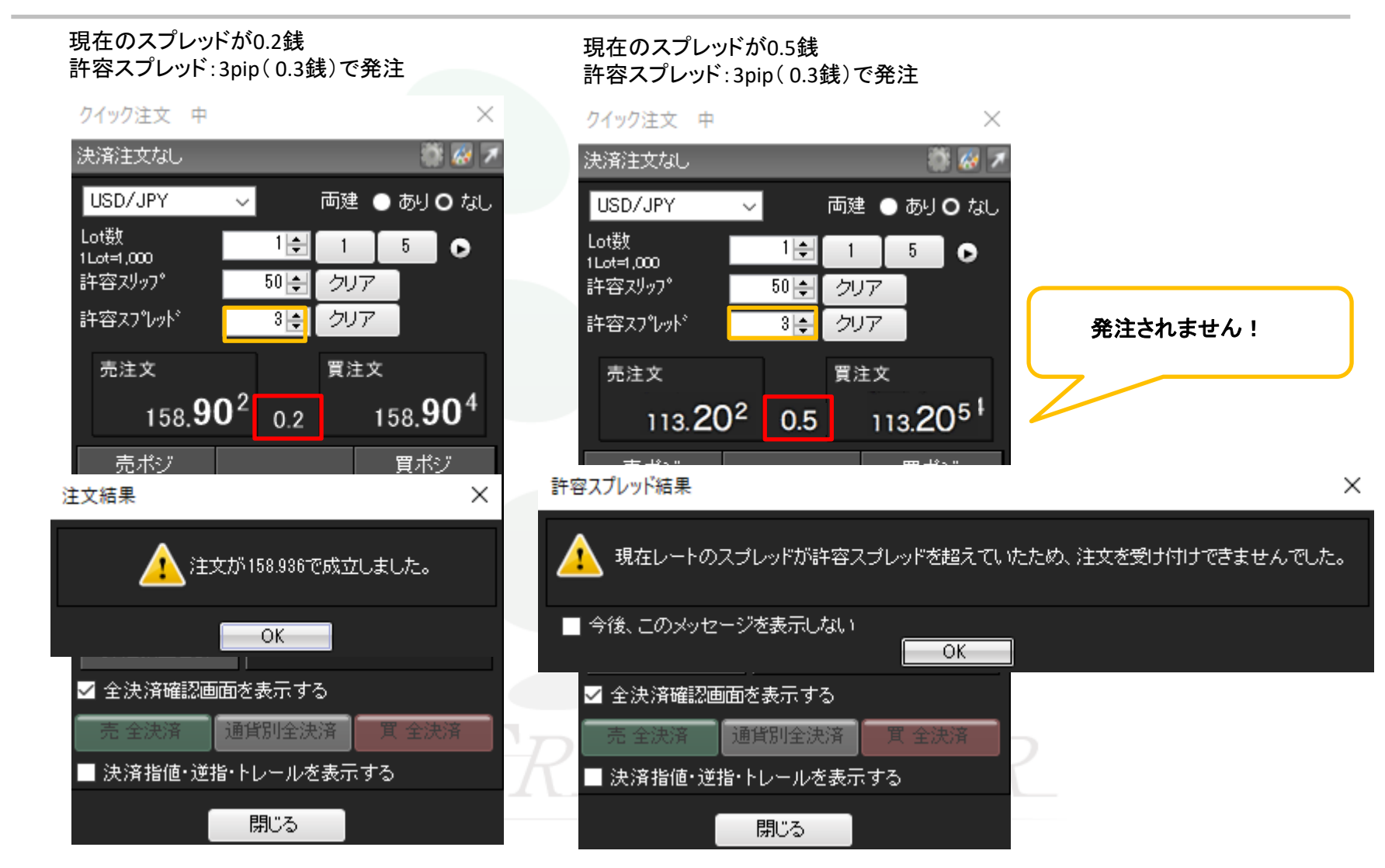